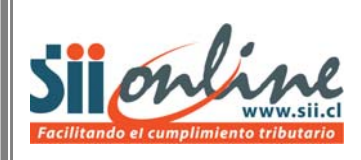

Declaración Municipal de Permisos de Obra Menor y/o Edificación.

Versión 3.1

## INDICE

| 1 Introducción                                                                                     | 3        |
|----------------------------------------------------------------------------------------------------|----------|
| 2 Ingreso al Módulo Declaración Municipal                                                          | 3        |
| 3 Declaración de Permisos de Obra Menor y/o Edificación                                            | 8        |
| 3.1 Selección del Período a Declarar<br>Validaciones y Mensajería                                  | 8<br>9   |
| 3.2. Ingreso de Declaración de Permisos de Obra Menor y/o Edificación<br>Validaciones y Mensajería | 12<br>23 |
| 3.3. Comprobante y/o Certificado de la Declaración                                                 | 24       |
| 4. Declaración de Permisos de Obra Menor y/o Edificación sin Movimiento                            | 26       |
| 4.1 Selección del Período a Declarar<br>Validaciones y Mensajería                                  | 26<br>27 |
| 4.2 Comprobante y/o Certificado de la Declaración sin Movimiento                                   | 29       |
| 5 Consulta de Declaraciones                                                                        | 30       |
| 5.1 Selección del Período a Consultar                                                              | 30       |
| 5.2 Consulta de Declaraciones de Permiso de Obra Menor y/o Edificación                             | 31       |

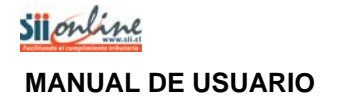

## 1 Introducción

Esta aplicación estará disponible para los funcionarios municipales autorizados vía representación electrónica o tercerización, con el objeto de que dispongan de un sistema de ingreso de la información contenida en los permisos de obra menor y/o edificación otorgados por el municipio al cual representan.

El funcionario municipal, previa autenticación, podrá acceder a la aplicación e ingresar a las siguientes funcionalidades:

- > Ingresar declaración de Permisos de obra menor y/o edificación
- Enviar declaración de Permisos de obra menor y/o edificación
- Declarar sin movimiento
- Grabar parcialmente una declaración
- Imprimir una declaración
- Consultar las declaraciones enviadas al SII

## 2 Ingreso al Módulo Declaración Municipal

Los requisitos para ingresar al módulo de declaración municipal son los siguientes:

- Funcionario autorizado debe poseer clave en el SII.
- Ser funcionario municipal y contar con la autorización mediante tercerización o representación electrónica.

Para entrar a este módulo se debe ingresar al sitio Web del Servicio de Impuestos Internos <u>www.sii.cl</u> y seleccionar el menú de "Bienes Raíces" el cual se encuentra en la barra superior del home del Servicio de Impuestos Internos.

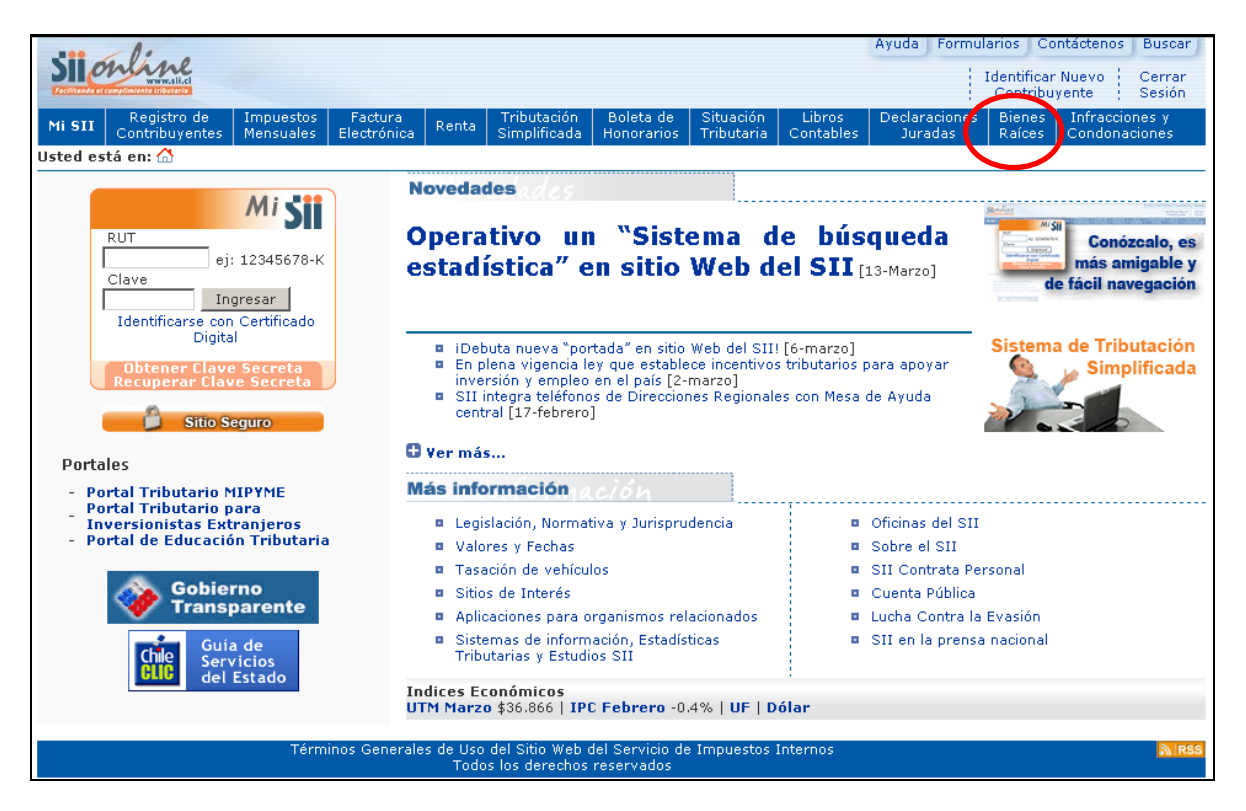

Figura 2.1 - Home SII www.sii.cl

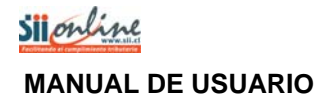

Una vez seleccionada la opción "Bienes Raíces", aparecerá la siguiente pantalla:

| Mi SII<br>Usted est                                                                | Contribuyentes<br>tá en: 🏠 > Bien                                                                                   | Mensuales<br>es Raíces                                                                        | Electrónica                                  | Renta      | Simplificada     | Honorarios                                                                                                    | Tributaria                                                                                                    | Contables                                                                                      | Juradas                                                                                    | Raíces                                               | Condona                                   |
|------------------------------------------------------------------------------------|----------------------------------------------------------------------------------------------------|-----------------------------------------------------------------------------------------------|----------------------------------------------|------------|------------------|----------------------------------------------------------------------------------------------------|----------------------------------------------------------------------------------------------------|------------------------------------------------------------------------------------------------|--------------------------------------------------------------------------------------------|------------------------------------------------------|-------------------------------------------|
| <b>BIENE</b><br>En esta pa<br>y obtener                                            | <b>S RAICES</b><br>ágina Ud. podrá<br>certificados de a                                                             | obtener en líne<br>valúo fiscal.                                                              | a informaciór                                | n, realiza | ar consultas y s | olicitudes refe                                                                                                    | rentes a bien                                                                                                    | es raíces. Ac                                                                                  | <b>Arica y<br/>Parinacota</b><br>demás, podrá efe                                          | Dec<br>Pred                                          | laración de<br>ios Agrícola<br>ago de con |
| Consult                                                                            | ta y Certificado                                                                                                    | os de Avalúo                                                                                  |                                              |            |                  | Reav                                                                                                    | alúos de Bi                                                                                                    | enes Raíces                                                                                    | 5                                                                                          |                                                      |                                           |
|                                                                                    | Suscar una propie<br>Consultar anteces<br>Certificados de A<br>Consultar Tabla C                                    | edad asociada<br>dentes de un bi<br>valúo Fiscal<br>Comunas                                   | al RUT<br>en raíz                            |            |                  | <ul> <li>Declaración de Predios Agrícolas y de Mejoras 2009 (1989)</li> <li>Reavalúo de sitios no edificados, propiedades abandonadas y po<br/>lastreros 2009</li> <li>Información acerca del proceso de Reavalúo No Agrícola 2006</li> <li>Incremento Gradual de Contribuciones Reavalúo No Agrícola 2004</li> <li>Información acerca del proceso de Reavalúo Agrícola 2004</li> </ul> |                                                                                                    |                                                                                                |                                                                                            |                                                      |                                           |
| Solicitu                                                                           | ides y Planes E                                                                                                    | speciales                                                                                     |                                              |            |                  |                                                                                                    |                                                                                                    |                                                                                                |                                                                                            |                                                      |                                           |
|                                                                                    | lodificación de no<br>orrespondencia<br>Consulta de Estac                                                           | ombre del prop<br>lo de Solicitude                                                            | ietario y/o dir<br>s                         | rección p  | ara el envío de  |                                                                                                    | mación y a<br>Preguntas f<br>Institucione<br>contribucior                                                            | <b>yuda</b><br>recuentes de<br>s financieras<br>nes                                            | e Contribuciones<br>Habilitadas para                                                       | pagar en                                             | línea las                                 |
| Pago de<br>Pago de<br>Ca A<br>Ca A<br>Ca A<br>Ca A<br>Ca A<br>Ca A<br>Ca A<br>Ca A | e Contribucion<br>ago en Línea de<br>Certificado de Inf<br>viso Recibo de C<br>istado de Propie<br>acilidades de Pa | es<br>Contribucione:<br>ormación de P.<br>Contribuciones<br>dades para el F<br>go Cuotas Supl | agos Web SII<br>ago de Contr<br>ementarias 🎙 | ibucione   | s                |                                                                                                    | Reajustes y<br>Estadísticas<br>Beneficio Ti<br>hipotecaria<br>Beneficio er<br>Sobretasa<br>Copropieda<br>Guía para c | Exenciones<br>de Bienes R<br>ributario para<br>h la adquisici<br>d Inmobiliari<br>onsultar deu | del Impuesto Te<br>aíces<br>a personas con c<br>ón de viviendas<br>ia<br>da de contribucio | rritorial<br>réditos cor<br>acogidas a<br>ones desde | i garantía<br>I DFL 2<br>: un celulai     |
| Declara                                                                            | ación Municipa                                                                                                    | ıl de Permisc                                                                                 | de Obra M                                    | lenor y    | /0               |                                                                                                    |                                                                                                    |                                                                                                |                                                                                            |                                                      |                                           |

Figura 2.2 – Menú Bienes Raíces

En ella el funcionario deberá seleccionar el link "<u>Declaración Municipal de Permiso de Obra Menor</u> <u>y/o Edificación</u>". Accederá al siguiente mini-portal.

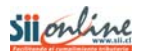

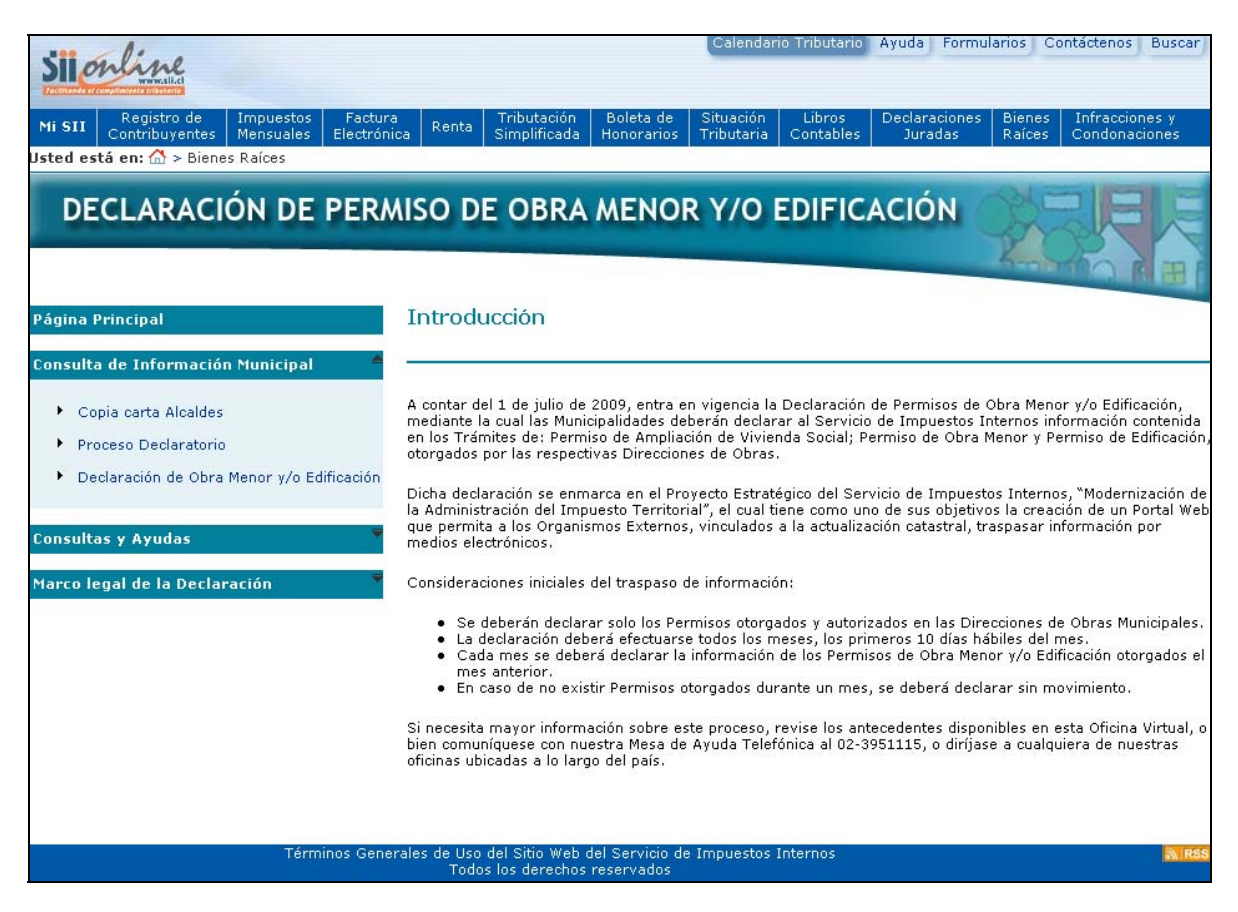

Figura 2.2 – Mini-portal de Declaración de Permisos.

Haga clic en **Consulta de Información Municipal**. Se desplegará un menú secundario. Haga clic en **Declaración de Obra Menor y/o Edificación**. Se presentará la siguiente pantalla, en la que deberá autenticarse ingresando su Rut y clave del Servicio de Impuestos Internos

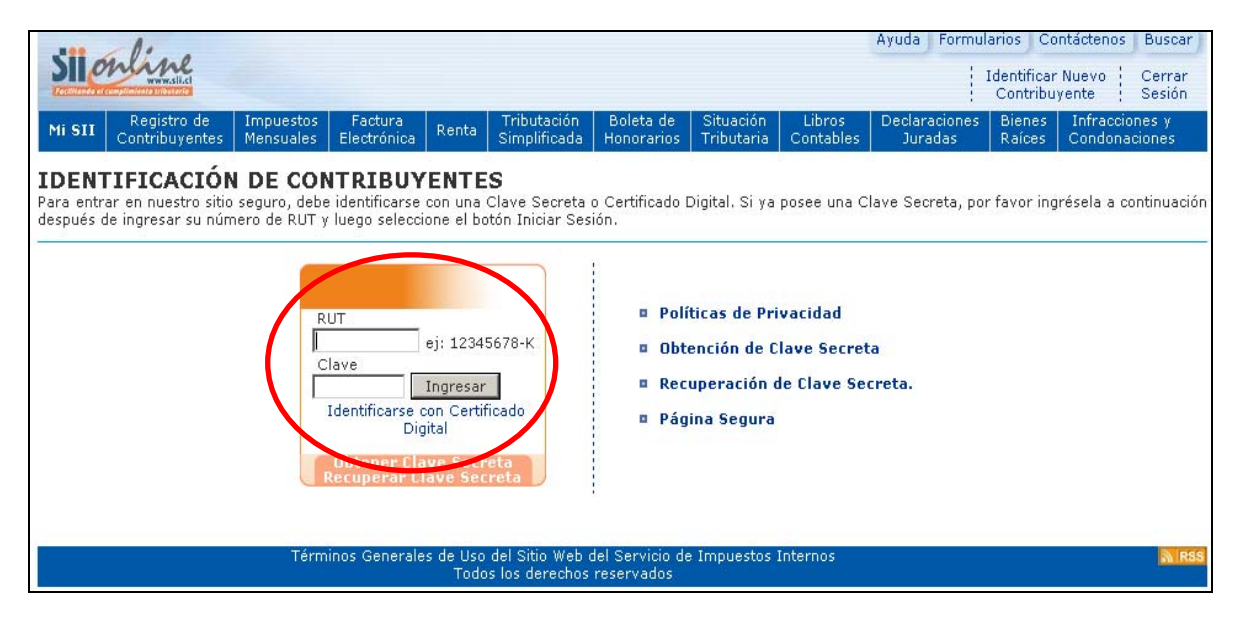

Figura 2.3 – Autenticación SII

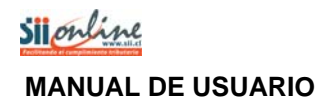

Ingresado el Rut y clave, y luego de presionar el botón "Ingresar", el usuario accederá a la pantalla en la cual se presenta la opción de representación, tal y como se puede observar en la figura siguiente:

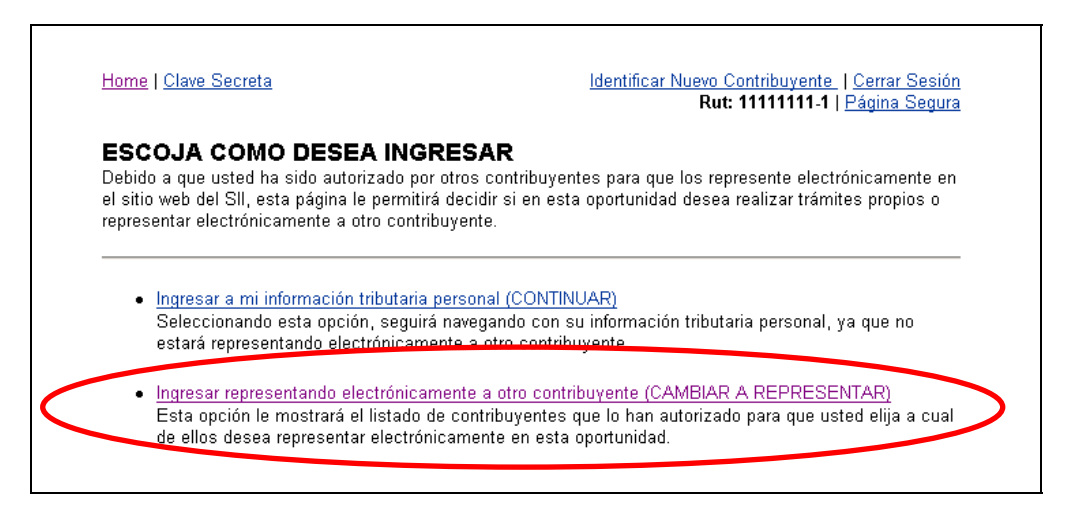

Figura 2.4 – Ingreso a Representación

En ella el usuario deberá seleccionar el link "Ingresar representando electrónicamente a otro contribuyente (CAMBIAR A REPRESENTAR)", la cual le permitirá seleccionar a quien representará electrónicamente.

En la lista que se presenta se debe escoger a la municipalidad que usted representa, para ello debe seleccionar el Rut de la comuna correspondiente, así como lo indica el ejemplo de la pantalla siguiente:

| SELECCION<br>En esta página s<br>de ellos desea re                                                                                                    | E A GOIEN REFRESENTARA<br>e muestra el listado de contribuyentes que<br>presentar electrónicamente en esta oportunio | ELECTRONICAMENTE<br>lo han autorizado, para que usted elija a cuá<br>dad.                                                          |
|----------------------------------------------------------------------------------------------------|----------------------------------------------------------------------------------------------------|----------------------------------------------------------------------------------------------------|
| SELECCIONE A QUIEN REPRESENTARA ELECTRONICAMENTE         En esta página se muestra el listado de contribuyentes que lo han autorizado, para que usted elija a cuá de ellos desea representar electrónicamente en esta oportunidad.         Sr(a). Contribuyente:         XXXXX XXXX XXXXXXXXXXXXXXXXXXX         Rut:       11111111-1         En el listado que aparece a continuación, seleccione el Rut del contribuyente al cual desea representar electrónicamente.         Rut       NOMBRE         I1111111-1       FISO1 Declaracion Permisos de Obra Menor y/o Edificacion |                                                                                                    |                                                                                                    |
| Sr(a). Contribuye<br>XXXXX XXXX X<br>Rut: 1111111111<br>En el listado que<br>electrónicamente                                                                                                    | AXXXXXX XXXXXXXXXXXXXXXXXXXXXXXXXXXXXX                                                                               | el contribuyente al cual desea representar                                                                                         |
| Sr(a). Contribuye<br>XXXXX XXXX X<br>Rut: 111111111<br>En el listado que<br>electrónicamente<br>RUT                                                                                                    | XXXXXXX XXXXXXHERNANDEZ<br>aparece a continuación, seleccione el Rut de<br>NOMBRE                                    | el contribuyente al cual desea representar<br>IMPUESTO                                                                             |
| Sr(a). Contribuye<br>XXXX XXXX X<br>Rut: 111111111<br>En el listado que<br>electrónicamente<br>RUT<br>1111111111                                                                                                    | XXXXXXX XXXXXXXHERNANDEZ<br>aparece a continuación, seleccione el Rut du                                             | el contribuyente al cual desea representar<br>IMPUESTO<br>FISO1 Declaracion Permisos de<br>Obra Menor y/o Edificacion<br>Municipal |

Figura 2.5 – Selección de Representación

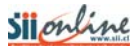

Al seleccionar a quien representará se le mostrará la siguiente pantalla de confirmación de la acción realizada. En esta página presionar el botón "Volver" para continuar.

| Desde este mo                                                  | omento, usted est                                             | á representando electrónicamente al siguiente contribuyente:                                                                                                    |  |  |  |  |  |
|----------------------------------------------------------------|---------------------------------------------------------------|----------------------------------------------------------------------------------------------------|--|--|--|--|--|
| Representando a: I MUNICIPALIDAD DE XXXXXXX                    |                                                               |                                                                                                    |  |  |  |  |  |
|                                                                | Rut:                                                          | 11111111-1                                                                                                    |  |  |  |  |  |
| En los                                                         | s Impuestos de:                                               | FISO1 Declaracion Permisos de Obra Menor y/o Edificacion<br>Municipal                                                                                                    |  |  |  |  |  |
| Cuando termin<br>opción "Cerrar<br>la opción "Rep<br>Digital". | e de realizar el tr<br>sesión", que apa<br>oresentar electrón | ámite tributario, podrá finalizar esta representación electrónica utilizando la<br>rece en la esquina superior derecha de las páginas seguras, o ingresando a<br>icamente a otro contribuyente", del menú de "Clave Secreta y Certificado |  |  |  |  |  |

Figura 2.6 – Comprobante de Representación Realizada

En este punto el usuario, ya se encuentra autenticado y puede acceder a las opciones de ingreso y consulta de declaración.

| Sile                                                               | mline                                                                                                    |                                                                                         |                                                     |                           |                                | Calendario Tributario Ayuda Formularios Contáctenos B<br>Identificar Nuevo Co<br>Contribuyente Se |                                                                                                    |                                                   |                                                     |                       |                       |                 |
|--------------------------------------------------------------------|----------------------------------------------------------------------------------------------------|-----------------------------------------------------------------------------------------|-----------------------------------------------------|---------------------------|--------------------------------|---------------------------------------------------------------------------------------------------|----------------------------------------------------------------------------------------------------|---------------------------------------------------|-----------------------------------------------------|-----------------------|-----------------------|-----------------|
| Mi SII                                                             | Registro de<br>Contribuyentes                                                                                                    | Portal Mipyme                                                                           | Impuestos<br>Mensuales                              | Factura<br>Electrónica    | Boleta de<br>Honorarios        | Renta                                                                                             | Declaraciones<br>Juradas                                                                                                    | Bienes<br>Raíces                                  | Situación<br>Tributaria                             | Libros<br>Contables   | Infraccio<br>Condonad | nes y<br>ciones |
| Declar<br>Dec<br>Dec<br>Dec<br>Mot<br>Col<br>Re<br>Re<br>Dec<br>Re | ración Municipal<br>claración de Permi<br>claración de Permi<br>vimientos<br>solta de Declarac<br>portes de las Decl<br>claración de Perm<br>sdiante el envío de | sos de Obra Men<br>sos de Obra Men<br>iones<br>araciones<br>isos de Obra Mer<br>archivo | or y/o Edifica<br>or y/o Edifica<br>nor y/o Edifica | ción<br>ción sin<br>ación | λυφύς                          | Ayuda<br>Ma<br>Gu<br>Ma<br>Gu<br>Gu<br>Gu<br>Gu                                                   | a<br>nual de Ingreso<br>nual de Reportes<br>ía rápida de aute<br>nía rápida de aute<br>nía rápida declara<br>nía Técnica de arr | lificación<br>nticación<br>ación meo<br>chivo CS\ | de Permisos<br>diante envío (<br>/ <del>Nútvo</del> | NUEVO<br>de archivo N | NEVO                  |                 |
|                                                                    |                                                                                                    |                                                                                         |                                                     | Término:<br>Ser           | s Generales d<br>vicio de Impu | e Uso de<br>estos Int                                                                             | chivo Plantilla CS<br>I Sitio Web<br>ernos                                                                                      | SA MAEAO                                          |                                                     |                       |                       |                 |

Figura 2.7 – Menú de Declaración Municipal

## 3 Declaración de Permisos de Obra Menor y/o Edificación

En esta sección se podrá ingresar la Declaración Municipal de Permisos de Obra Menor y/o Edificación para un período previamente seleccionado.

En una declaración se debe ingresar la información de TODOS los permisos de obra menor y/o edificación que se hayan otorgado en el período.

Cada declaración admite como máximo un total de 50 registros. Es posible ingresar una o varias declaraciones por período.

Una declaración puede ser reenviada todas las veces que se requiera, hasta la fecha de vencimiento, una vez cumplido este plazo la declaración no podrá ser modificada.

### 3.1 Selección del Período a Declarar

Esta opción permite ingresar la(s) declaración(es) de permiso de obra menor y/o edificación para un período en particular.

La información que se debe agregar en una declaración de permiso de obra menor y/o edificación, para un determinado período corresponde a los otorgados en el mes inmediatamente anterior al de la declaración. Por ejemplo, si va a declarar el período correspondiente a JULIO-2009 entonces debe declarar todos los permisos otorgados durante el período comprendido entre el 01 de junio de 2009 y hasta el 30 de junio de 2009.

Al seleccionar el link <u>Declaración de Permisos de Obra Menor y/o Edificación</u> en la pantalla de la figura 2.7, la aplicación desplegará la pantalla de selección del período a declarar que se muestra en la siguiente figura:

| Sile                                         | Ayuda     Formularios     Contáctenos     Buscar       Rut: 69070300 - 9     Identificar Nuevo<br>Contribuyente     Cerrar<br>Sesión                                                                                                    |                        |                        |                   |                                   |                               |                         |                     |                 |                 |                  | Buscar<br>Cerrar<br>Sesión |                  |
|----------------------------------------------|----------------------------------------------------------------------------------------------------|------------------------|------------------------|-------------------|-----------------------------------|-------------------------------|-------------------------|---------------------|-----------------|-----------------|------------------|----------------------------|------------------|
| Mi SII                                       | Registro de<br>Contribuyentes                                                                                                    | Impuestos<br>Mensuales | Factura<br>Electrónica | Renta             | Tributación<br>Simplificada       | Boleta de<br>Honorarios       | Situación<br>Tributaria | Libros<br>Contables | Declara<br>Jura | aciones<br>adas | Bienes<br>Raíces | Infraccio<br>Condona       | ones y<br>ciones |
| DECLA<br>Mediante<br>podrá ller<br>Para cont | DECLARACIÓN DE PERMISOS DE OBRA MENOR Y/O EDIFICACIÓN<br>Mediante esta opción Ud. podrá seleccionar el período que desea declarar. Luego se presentará la declaración de Permisos de Obra Menor y/o Edificación, la cual<br>podrá llenar directamente en pantalla, para posteriormente enviarla mediante la opción Enviar. |                        |                        |                   |                                   |                               |                         |                     |                 |                 |                  |                            |                  |
| Períod                                       | o a declarar:                                                                                                    |                        | 200                    | 9 🔹               |                                   | 0                             | Nueva                   | declaración         | •               | Acept           | ar               | Vo                         | lver             |
|                                              |                                                                                                    |                        |                        |                   |                                   |                               |                         |                     |                 |                 |                  |                            |                  |
|                                              |                                                                                                    | Térm                   | inos Generale          | es de Uso<br>Todo | del Sitio Web (<br>s los derechos | del Servicio de<br>reservados | e Impuestos             | Internos            |                 |                 |                  |                            | <b>RSS</b>       |

Figura 3.1 - Selección de Período a Declarar

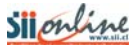

Para ingresar el período seleccione el año y el mes al cual corresponde la declaración que desea ingresar, seleccione en el cuadro de lista "Nueva Declaración" y luego presione el botón "Aceptar".

Para editar o modificar una declaración existente, seleccione en el cuadro de lista la declaración que desea modificar, ver figura 3.2.

Si usted desea salir o regresar el menú de Declaración Municipal presione el botón "Volver" en la figura 3.1 ó 3.2.

| Sile                                         | nline                                                                                                    |                        | un de la compañía de la compañía de la compañía de la compañía de la compañía de la compañía de la compañía de |                   |                                   |                               |                               | Rut: 690                     | Ayuda F<br>70300 - 9 | Formularios<br>9   Identif<br>Cont | Contáctenos<br>icar Nuevo<br>ribuyente | Buscar<br>Cerrar<br>Sesión |
|----------------------------------------------|----------------------------------------------------------------------------------------------------|------------------------|----------------------------------------------------------------------------------------------------|-------------------|-----------------------------------|-------------------------------|-------------------------------|------------------------------|----------------------|------------------------------------|----------------------------------------|----------------------------|
| Mi SII                                       | Registro de<br>Contribuyentes                                                                                                    | Impuestos<br>Mensuales | Factura<br>Electrónica                                                                                         | Renta             | Tributación<br>Simplificada       | Boleta de<br>Honorarios       | Situación<br>Tributaria       | Libros<br>Contables          | Declaraci<br>Jurada  | iones Bien<br>as Raíc              | es Infracci<br>es Condona              | ones y<br>aciones          |
| DECLA<br>Mediante<br>podrá ller<br>Para conf | DECLARACIÓN DE PERMISOS DE OBRA MENOR Y/O EDIFICACIÓN<br>Mediante esta opción Ud. podrá seleccionar el período que desea declarar. Luego se presentará la declaración de Permisos de Obra Menor y/o Edificación, la cual<br>podrá llenar directamente en pantalla, para posteriormente enviarla mediante la opción Enviar. |                        |                                                                                                    |                   |                                   |                               |                               |                              |                      |                                    |                                        |                            |
| Período                                      | o a declarar:                                                                                                    |                        | 200                                                                                                    | 9 💌               | JULI                              | 0 🔸                           | Nueva o                       | declaración<br>leclaración   | •                    | Aceptar                            | V                                      | olver                      |
|                                              |                                                                                                    |                        |                                                                                                    |                   |                                   |                               | Declara<br>Declara<br>Declara | ción : 336-1<br>ción : 336-2 |                      |                                    |                                        |                            |
|                                              |                                                                                                    | Térm                   | inos Generale                                                                                                  | s de Uso<br>Todo: | del Sitio Web (<br>s los derechos | del Servicio de<br>reservados | e Impuestos                   | Internos                     |                      |                                    |                                        | M RSS                      |

Figura 3.2 - Selección de Período a Declarar

#### Validaciones y Mensajería

La aplicación es capaz de identificar errores de ingreso y despliega los mensajes y/o advertencias correspondientes.

## a).- Cuando existe una declaración previamente enviada al SII y el plazo esta vencido, para el período seleccionado.

Cuando escoja un período para el cual ya exista una declaración previa enviada al SII y el plazo para modificarla este vencido, el sistema enviará el siguiente mensaje:

| Microsoft | Internet Explorer                                                                                                    |
|-----------|----------------------------------------------------------------------------------------------------|
| ⚠         | El período de declaración seleccionado se encuentra vencido. Si desea ingresar un Permiso nuevo, seleccione otro<br>período. |
|           | Aceptar                                                                                                    |

Figura 3.3 – Declaración previamente enviada y plazo vencido

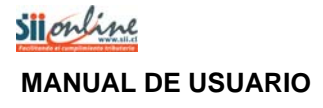

## b).- Cuando existe una declaración grabada por otro funcionario municipal, para el período seleccionado.

Cuando selecciona un período para el cual ya existe una declaración enviada o parcialmente grabada, y que fue ingresada por otro funcionario municipal debidamente autorizado, el sistema envía una advertencia (ver figura 3.4), en la cual se indica el nombre del funcionario que realizó el ingreso y advierte que si se continúa quedara registrado como responsable de la totalidad de la declaración.

Para registrar sus datos como nuevo declarante en una declaración previamente ingresada o enviada por otro funcionario presione el botón "Aceptar" en la advertencia de la figura 3.4.

Si por el contrario, desea evitar que sus datos queden registrados como declarante en una declaración previamente ingresada o enviada por otro funcionario presione el botón "Cancelar" en la advertencia de la figura 3.4.

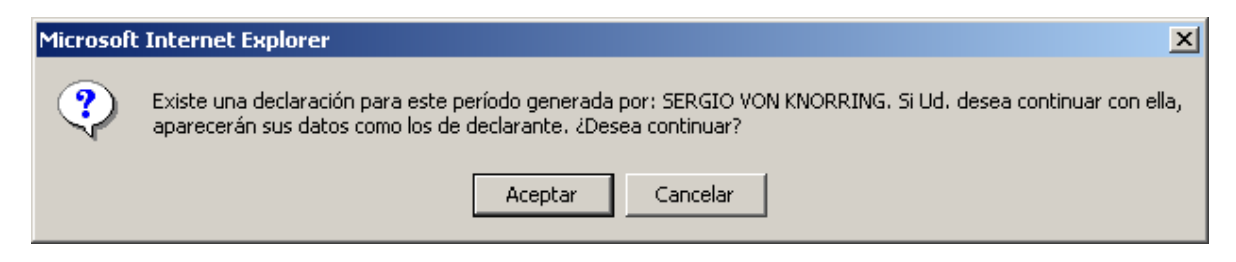

Figura 3.4 – Declaración grabada o enviada por otro funcionario municipal

## c).- Cuando trata de crear una nueva declaración y ya existe una declaración grabada o enviada que aun admite el ingreso de nuevos registros, para el período seleccionado.

La aplicación no permite generar nuevas declaraciones para un mismo funcionario, si es que no se ha completado una declaración con la cantidad máxima de Permisos permitidos, los que corresponden a 50 registros.

Cuando se intenta generar una nueva declaración para un período para el cual ya existe una declaración grabada que contiene una cantidad de Permisos de Obra Menor y/o Edificación inferior al máximo permitido, el sistema envía una advertencia (ver figura 3.5).

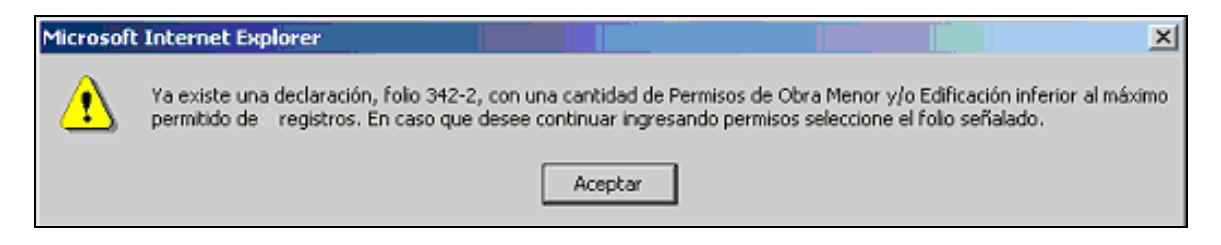

Figura 3.5 – Declaración grabada o enviada por otro funcionario municipal

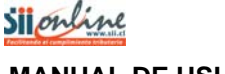

#### d).- Cuando existe una declaración sin movimiento enviada para el período seleccionado.

En el caso de que exista previamente una declaración sin movimiento para un cierto período, y sea necesario rectificar esta situación realizando una declaración con movimientos, la aplicación mostrará la siguiente advertencia. La declaración sin movimiento será reemplazada por la nueva declaración.

| Microsoft | Internet Explorer                                                                                                    |
|-----------|----------------------------------------------------------------------------------------------------|
| ?         | Sr. contribuyente:                                                                                                    |
| <u>Ч</u>  | Para el período seleccionado ya existe una declaración enviada, que indica que no se han otorgado Permisos de Obra<br>Menor y/o Edificación durante el período que se encuentra declarando.            |
|           | Si usted desea ingresar un Permisos de Obra Menor y/o Edificación otorgado para el período seleccionado, presione el<br>botón Aceptar, en este caso se reemplazará la declaración enviada previamente, |
|           | En caso contrario presione Cancelar.                                                                                                    |
|           | Aceptar Cancelar                                                                                                    |

Figura 3.6 – Declaración sin movimiento previamente enviada

#### e).- Declaración fuera de plazo.

Cuando selecciona un período para el cual ha vencido el plazo de modificación o envío de la declaración, el sistema envía una alerta (ver figura 3.7).

| Microsoft | : Internet Explorer                                                                                                    |
|-----------|----------------------------------------------------------------------------------------------------|
| ⚠         | El período de declaración seleccionado se encuentra vencido. Si desea ingresar un Permiso nuevo, seleccione otro<br>período. |
|           | Aceptar                                                                                                    |

Figura 3.7 – Declaración fuera de plazo

# 3.2. Ingreso de Declaración de Permisos de Obra Menor y/o Edificación

Al presionar el botón "Aceptar" en la página de selección del período a declarar, ver figura 3.1, la aplicación desplegará la pantalla con el formulario de ingreso de los permisos de obra menor y/o edificación, que se muestra en la siguiente figura:

| Facilitar                                                                               | entre et cumplimiento tribu | D<br>Bill.cl                          | ECLARACIÓN D                           | E PERMISOS                      | DE OBRA ME              | NOR Y/O ED                | IFICACIÓ            | ĎN       | F2911          |  |
|-----------------------------------------------------------------------------------------|-----------------------------|---------------------------------------|----------------------------------------|---------------------------------|-------------------------|---------------------------|---------------------|----------|----------------|--|
| N° Folia                                                                                | )                           | Fecha de<br>creación                  | 16-05-2012                             | Fecha última<br>modificación    | 16-05-2012              | Período a<br>declarar     | 2012                | JUNIO    |                |  |
| Secció                                                                                  | n A: Identific              | ación del Mur                         | nicipio                                |                                 |                         |                           |                     |          |                |  |
| Nombre                                                                                  | •                           |                                       |                                        |                                 |                         | Rut                       |                     |          |                |  |
| Domicil                                                                                 | io                          |                                       |                                        |                                 |                         | Comuna                    |                     |          |                |  |
| Secció                                                                                  | n B: Identific              | ación del Dec                         | larante                                |                                 |                         |                           |                     |          |                |  |
| Nombre                                                                                  | ;<br>Ele stuásico           |                                       |                                        |                                 |                         | Rut                       |                     |          |                |  |
| correo                                                                                  | Electronico                 |                                       |                                        |                                 |                         | Telefolio                 |                     |          |                |  |
| Secció                                                                                  | n C: Datos de               | e Permisos de<br>esolución de         | e Obra Menor y/o Ed                    | ificación                       |                         |                           |                     |          |                |  |
| Permiso o Resolucion de<br>Modificación de Proyecto de Tipo de Permiso<br>№ Edificación |                             |                                       |                                        |                                 |                         |                           |                     |          |                |  |
|                                                                                         | N°                          | Fecha                                 | Permiso de Obra<br>Menor               | Permiso de                      | Obra Menor              | Permiso                   | Permiso Edificación |          |                |  |
|                                                                                         |                             |                                       |                                        | 🔿 Ampliación mei                | 🔿 Ampliación ma         | Ampliación mayor a 100 M2 |                     |          |                |  |
|                                                                                         | Modificación de Permiso     |                                       | ○ Ampliación de<br>Vivienda Social     | ⊖Modificación (S<br>estructura) | in alterar              | 🔿 Obra Nueva              | 🔿 Alteración        |          |                |  |
|                                                                                         | Proyecto que<br>Resolución  | e se modifica:<br>o Permiso           |                                        | O Art. 6.2.9 O.G.U              | .c                      | 🔘 Reparación              | OReconstr           |          |                |  |
|                                                                                         | N°                          | Fecha                                 |                                        |                                 | Dirección d             | e la propiedad            | ropiedad            |          |                |  |
|                                                                                         |                             |                                       | RUL 5.1.1.                             | Calle/aveni                     | da/camino               | N°/Lote Dpto.             | Bod.                | Estac.   | Ø.             |  |
|                                                                                         | Disposiciones<br>que se     | s Especiales a<br>acoge               | -                                      |                                 |                         |                           |                     |          | <u>Agregar</u> |  |
| 1                                                                                       | DFL N°2                     | Ley N°                                | Dut ai 12245679 K                      | Prop                            | ietario o Razón so      | cial<br>mbro              |                     |          |                |  |
|                                                                                         |                             | 19.537<br>Copropiedad<br>Inmobiliaria | Kut ej: 12343070-K                     | [                               | NU                      | Шрге                      |                     |          |                |  |
|                                                                                         | Superficie To<br>(n         | otal Edificada<br>n²)                 | Empresa Construc<br>Rut ei: 12345678-K | tora (En caso de n              | o estar informada<br>No | indicar el nombre<br>mbre | del Construc        | tor)     |                |  |
|                                                                                         |                             |                                       |                                        | Nombre                          |                         |                           |                     |          |                |  |
|                                                                                         | Superficie T                | otal Terreno                          | Viujendas                              | Un<br>Loc Comerciales           | idades por destin       | )<br>Estacionamientos     | Otros (Espe         | cifique) |                |  |
|                                                                                         |                             |                                       |                                        |                                 |                         |                           | Stros (Espe         | cirique) |                |  |
|                                                                                         |                             |                                       | Grabar                                 | /Enviar Imprimir                | Volver                  |                           |                     |          |                |  |

Figura 3.8 – Ingreso de declaración de permiso de obra menor y/o edificación

En las secciones A y B, se despliega la información de la identificación del municipio al que se está representando y la información de la identificación del funcionario municipal que realiza el ingreso de la declaración.

| <b>Sil</b> | on line<br>www.slict<br>oel cumplimento tribulario | DECLARA   | CIÓN DE PERMI               | ISOS DE OBRA     | MENOR   | (/O EDIFIC            | ACIÓN      | F2911 |  |  |  |  |
|------------|----------------------------------------------------|-----------|-----------------------------|------------------|---------|-----------------------|------------|-------|--|--|--|--|
| N° Folio   | Fecha de<br>creación                               | • 16-05-2 | 2012 Fecha últ<br>modificad | ima 16-05<br>ión | i-2012  | Período a<br>declarar | 2012 JUNIO |       |  |  |  |  |
| Sección    | Sección A: Identificación del Municipio            |           |                             |                  |         |                       |            |       |  |  |  |  |
| Nombre     |                                                    |           |                             |                  | Rut     |                       |            |       |  |  |  |  |
| Domicilio  | )                                                  |           |                             |                  | Comun   | a                     |            |       |  |  |  |  |
| Sección    | Sección B: Identificación del Declarante           |           |                             |                  |         |                       |            |       |  |  |  |  |
| Nombre     |                                                    |           |                             |                  | Rut     |                       |            |       |  |  |  |  |
| Correo E   | lectrónico                                         |           |                             |                  | Teléfor | 10                    |            |       |  |  |  |  |
|            |                                                    |           |                             |                  |         |                       |            |       |  |  |  |  |

Figura 3.9 – Sección A y B de Ingreso de declaración

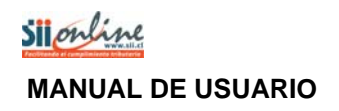

En la sección C del formulario, es en donde se procede a realizar el ingreso de la información.

Para comenzar se debe ingresar el número de permiso y seleccionar la fecha, correspondiente al permiso, en el calendario que se despliega sobre la pantalla.

| Sección C: Datos de Permisos de Obra Menor y/o Edificación |                                                                                              |               |        |                          |        |        |       |                            |            |                 |                     |                 |           |             |            |         |
|------------------------------------------------------------|----------------------------------------------------------------------------------------------|---------------|--------|--------------------------|--------|--------|-------|----------------------------|------------|-----------------|---------------------|-----------------|-----------|-------------|------------|---------|
| N°                                                         | Permiso o Resolución de<br>Modificación de Proyecto de<br>Edificación<br>N° Fecha            |               |        | Tipo de Permiso          |        |        |       |                            |            |                 |                     |                 |           |             |            |         |
|                                                            |                                                                                              |               |        | Permiso de Obra<br>Menor |        |        |       | Permiso de Obra Menor      |            |                 | Permiso Edificación |                 |           | r           |            |         |
|                                                            |                                                                                              |               |        | <<                       | Ju     | nio. 2 | 009   |                            | <u> </u> > | ación me        | nor a 100 M2        | 🔿 Ampl          | iación ma | yor a 100 l | 12         |         |
|                                                            | ☐ Modificación de PermisDo<br>Proyecto que se modific.<br>Resolución o Permiso<br>N° Fecha 7 |               | Dom    | i Lun                    | Mar    | Mie    | Jue   | Vie                        | Sab        | cación (!<br>a) | Sin alterar         | 🔿 Obra          | Nueva     | O Altera    | ción       |         |
|                                                            |                                                                                              |               |        | 1                        | 2      | 3      | 4     | 5                          | 6          | 2.9 O.G.I       | J.C                 | ORepa           | ración    | ORecons     | strucción  |         |
|                                                            |                                                                                              |               | 7      | 8                        | 9      | 10     | 11    | 12                         | 13         | Dirección o     |                     | le la propiedad |           |             |            |         |
|                                                            |                                                                                              |               | 14     | 15                       | 16     | 17     | 18    | 19                         | 20         | lle/aver        | ida/camino          | N°/Lote         | Dpto.     | Bod.        | Estac.     | O.      |
|                                                            | Disposiciones                                                                                | s Especiales  | 21     | 22                       | 23     | 24     | 25    | 26                         | 27         | -               |                     |                 |           |             |            | Agregar |
| 1                                                          | Que se acoge                                                                                 |               | 28     | 29 30                    |        |        |       | Propietario o Razón social |            |                 |                     |                 |           |             |            |         |
|                                                            | 19.537                                                                                       |               |        |                          |        |        |       |                            | Nombre     |                 |                     |                 |           |             |            |         |
|                                                            | Copropiedad<br>Inmobiliaria                                                                  |               | d<br>a |                          |        |        |       |                            |            |                 |                     |                 |           |             |            |         |
|                                                            | Superficie To                                                                                | otal Edificad | а      | En                       | npres  | sa Co  | nstru | ictora                     | (En        | caso de i       | no estar informada  | a indicar (     | el nombre | del Constr  | uctor)     |         |
|                                                            | (n                                                                                           | n²)           | F      | Rut (                    | ej: 12 | 23450  | 678-K | (                          |            |                 | N                   | ombre           |           |             |            |         |
|                                                            |                                                                                              |               |        |                          |        |        |       |                            |            |                 |                     |                 |           |             |            |         |
|                                                            | Superficie T                                                                                 | otal Terren   | D      |                          |        |        |       |                            |            | U               | nidades por destin  | 10              |           |             |            |         |
|                                                            | (n                                                                                           | n²)           |        |                          | Vivie  | ndas   |       | Loc                        | Com        | erciales        | Oficinas            | Estacior        | namientos | Otros (Es   | pecifique) |         |
|                                                            |                                                                                              |               |        |                          |        |        |       |                            |            |                 |                     |                 |           |             |            |         |
|                                                            |                                                                                              |               |        |                          |        |        |       |                            |            |                 |                     |                 |           |             |            |         |
|                                                            | Grabar/Enviar Imprimir Volver                                                                |               |        |                          |        |        |       |                            |            |                 |                     |                 |           |             |            |         |

Figura 3.10 – Sección C de Ingreso de declaración

Para seleccionar una fecha en el calendario se debe posicionar en el mes-año y hacer clic con el mouse en el día correspondiente.

| < <<    |    | Ju  | lio, 2 | >>  | >   |     |
|---------|----|-----|--------|-----|-----|-----|
| Dom Lun |    | Mar | Mie    | Jue | Vie | Sab |
|         |    |     | 1      | 2   | 3   | 4   |
| 5       | 6  | 7   | 8      | 9   | 10  | 11  |
| 12      | 13 | 14  | 15     | 16  | 17  | 18  |
| 19      | 20 | 21  | 22     | 23  | 24  | 25  |
| 26      | 27 | 28  | 29     | 30  | 31  |     |

Figura 3.11 – Calendario

Para seleccionar un mes-año en el calendario se usa la botonería que se encuentra a la izquierda y a la derecha del mes seleccionado:

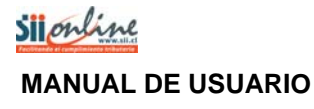

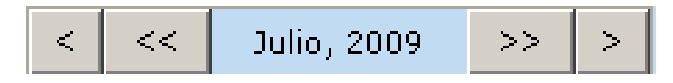

Figura 3.12 – Botonería Calendario

El funcionamiento de cada uno de los botones se detalla a continuación:

Al presionar este botón, el calendario avanza un mes hacia atrás mostrando el mes anterior.

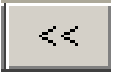

Al presionar este botón, el calendario avanza un año hacia atrás mostrando el mismo mes, pero del año anterior.

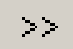

Al presionar este botón, el calendario avanza un año hacia adelante mostrando el mismo mes, pero del año siguiente.

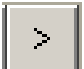

Al presionar este botón, el calendario avanza un mes hacia adelante mostrando el mes siguiente.

| Tipo de Permiso                    |                                           |                             |                  |  |  |  |
|------------------------------------|-------------------------------------------|-----------------------------|------------------|--|--|--|
| Permiso de Obra<br>Menor           | Permiso de Obra Menor                     | Permiso                     | Edificación      |  |  |  |
|                                    | 🔿 Ampliación menor a 100 M2               | 🔿 Ampliación mayor a 100 M2 |                  |  |  |  |
| ○ Ampliación de<br>Vivienda Social | ⊖Modificación (Sin alterar<br>estructura) | 🔿 Obra Nueva                | 🔿 Alteración     |  |  |  |
|                                    | O Art. 6.2.9 O.G.U.C                      | 🔿 Reparación                | O Reconstrucción |  |  |  |

Figura 3.13 – Tipo de Permiso

Luego, se debe seleccionar el tipo de permiso de acuerdo a los siguientes criterios:

Si es permiso de obra menor de ampliación de vivienda social debe seleccionar:

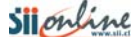

#### Página 15 de 31

Ampliación de vivienda social : si el permiso que se está ingresando corresponde al formulario único nacional del MINVU N° 1.6.

Si es permiso de obra menor debe seleccionar alguno de entre las siguientes posibilidades:

| Ampliación menor a 100 m²             | : si el permiso que se esta ingresando corresponde al formulario único nacional del MINVU N° 1.2.   |
|---------------------------------------|----------------------------------------------------------------------------------------------------|
| Modificación (sin alterar estructura) | : si el permiso que se esta ingresando corresponde al formulario único nacional del MINVU N° 1.2.   |
| Art. 6.2.9.O.G.U.C                    | : si el permiso que se esta ingresando corresponde al<br>formulario único nacional del MINVU № 1.2. |

Si es **permiso de edificación** debe seleccionar alguno de entre las siguientes posibilidades:

| Ampliación mayor a 100 m² | : si el permiso que se esta ingresando corresponde al formulario único nacional del MINVU N° 2.4. |
|---------------------------|---------------------------------------------------------------------------------------------------|
| Obra nueva                | : si el permiso que se esta ingresando corresponde al formulario único nacional del MINVU N° 2.4. |
| Alteración                | : si el permiso que se esta ingresando corresponde al formulario único nacional del MINVU N° 2.4. |
| Reparación                | : si el permiso que se esta ingresando corresponde al formulario único nacional del MINVU N° 2.4. |
| Reconstrucción            | : si el permiso que se esta ingresando corresponde al formulario único nacional del MINVU N° 2.4. |

Para seleccionar el tipo de permiso se debe hacer clic con el mouse en el C correspondiente. Una vez realizada esta operación el sistema procederá a bloquear aquellos datos que no son necesarios de ingresar, esto dependiendo del tipo de permiso que se ha seleccionado.

Si se selecciona el tipo de **permiso de obra menor de ampliación de vivienda social** se bloquean los datos de DFL N°2, Ley N° 19.537 copropiedad inmobiliaria y unidades por destino (viviendas, local comerciales, oficinas, estacionamientos, otros).

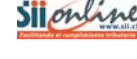

| N°                            | rmiso o Res<br>ficación de<br>Edificad<br>N°<br>odificación | olución de<br>Proyecto de<br>ción<br>Fecha | Permiso de Obra<br>Menor           | Tipo de Permiso<br>Permiso de Obra Menor             | Permiso               | Edificación         |                |  |
|-------------------------------|-------------------------------------------------------------|--------------------------------------------|------------------------------------|------------------------------------------------------|-----------------------|---------------------|----------------|--|
|                               | N°                                                          | Fecha                                      | Permiso de Obra<br>Menor           | Permiso de Obra Menor                                | Permiso               | Edificación         |                |  |
| □ Me                          | odificación                                                 |                                            | $\frown$                           |                                                      |                       |                     |                |  |
| - Mo                          | odificación                                                 |                                            |                                    | 🔾 Ampliación menor a 100 M2                          | 🔿 Ampliación may      | or a 100 M2         |                |  |
| Prov                          |                                                             | de Permiso                                 | ○ Ampliación de<br>Vivienda Social | Ampliación de OModificación (Sin alterar estructura) |                       | 🔿 Alteración        |                |  |
| R                             | yecto que s<br>esolución o                                  | e modifica:<br>Permiso                     | $\smile$                           | O Art. 6.2.9 O.G.U.C                                 | 🔿 Reparación          | O Reconstrucción    |                |  |
|                               | N°                                                          | Fecha                                      |                                    | Dirección d                                          | e la propiedad        |                     |                |  |
|                               |                                                             |                                            | ROL S.I.I.                         | Calle/avenida/camino                                 | N° <b>/Lote Dpto.</b> | Bod. Estac.         | <i>1</i> /+    |  |
| Disp                          | osiciones E<br>que se a                                     | speciales a<br>coge                        | -                                  |                                                      |                       |                     | <u>Agregar</u> |  |
| 1 DF                          | FL N°2                                                      | Lev N°                                     |                                    | Propietario o Razón so                               | cial                  |                     |                |  |
|                               | 19                                                          | 9.537                                      | Rut ej: 12345678-K                 | N                                                    | mbre                  |                     |                |  |
|                               | Co<br>Ir                                                    | opropiedad<br>Imobiliaria                  |                                    |                                                      |                       |                     |                |  |
| Sup                           | oerficie Tota                                               | al Edificada                               | Empresa Construc                   | tora (En caso de no estar informada                  | indicar el nombre     | del Constructor)    |                |  |
|                               | (m²)                                                        |                                            | Rut ej: 12345678-K Nombre          |                                                      |                       |                     |                |  |
|                               |                                                             |                                            |                                    |                                                      |                       |                     |                |  |
| Superficie Total Terreno      |                                                             |                                            | Unidades por destin                | 0                                                    |                       |                     |                |  |
|                               | (m²)                                                        | )                                          | Viviendas                          | Loc. Comerciales Oficinas                            | Estacionamientos      | Otros (Especifique) |                |  |
|                               |                                                             |                                            |                                    |                                                      |                       |                     |                |  |
| Grabar/Enviar Imprimir Volver |                                                             |                                            |                                    |                                                      |                       |                     |                |  |

Figura 3.14 – Tipo de Permiso de obra menor de ampliación de vivienda social

Si se selecciona el tipo de **permiso de obra menor (ampliación menor a 100 m<sup>2</sup>, Modificación o Art. 6.2.9 O.G.U.C)** se bloquean los datos de Ley N° 19.537 copropiedad inmobiliaria y unidades por destino (viviendas, local comerciales, oficinas, estacionamientos, otros).

| Secció | n C: Datos de                                                            | Permisos de                 | e Obra Menor y/o Ed                | ificación                       |                    |                     |                     |                |  |
|--------|--------------------------------------------------------------------------|-----------------------------|------------------------------------|---------------------------------|--------------------|---------------------|---------------------|----------------|--|
| N°     | Permiso o Resolución de<br>Modificación de Proyecto de<br>N° Edificación |                             | Tipo de Permiso                    |                                 |                    |                     |                     |                |  |
|        | N°                                                                       | Fecha                       | Permiso de Obra<br>Menor           | Permiso de                      | Obra Menor         | Permiso             | Edificación         |                |  |
|        |                                                                          |                             |                                    | 🔿 Ampliación me                 | nor a 100 M2       | 🔿 Ampliación may    | yor a 100 M2        |                |  |
|        | Modificación de Permiso                                                  |                             | ○ Ampliación de<br>Vivienda Social | ⊖Modificación (9<br>estructura) | in alterar         | ) Obra Nueva        | 🔿 Alteración        |                |  |
|        | Proyecto que se modifica:<br>Resolución o Permiso                        |                             | O Art. 6.2.9 D.G.U.(               |                                 | л.с                | ○ Reparación        | ○ Reconstrucción    |                |  |
|        | N°                                                                       | Fecha                       |                                    |                                 | Dirección o        | le la propiedad     |                     |                |  |
|        |                                                                          |                             | ROL S.I.I.                         | Calle/aven                      | ida/camino         | N°/Lote Dpto.       | Bod. Estac.         | Ø.             |  |
|        | Disposiciones<br>que se                                                  | Especiales a acoge          | -                                  |                                 |                    |                     |                     | <u>Agregar</u> |  |
| 1      | DFL N°2                                                                  | Ley N°                      |                                    | Prop                            | ietario o Razón so | ocial               |                     |                |  |
|        |                                                                          | 19.537                      | Rut ej: 12345678-K                 |                                 | N                  | ombre               |                     |                |  |
|        |                                                                          | Copropiedad<br>Inmobiliaria |                                    |                                 |                    |                     |                     |                |  |
|        | Superficie To                                                            | tal Edificada               | Empresa Construc                   | tora (En caso de i              | no estar informada | a indicar el nombre | del Constructor)    |                |  |
|        | (m                                                                       | 12)                         | Rut ej: 12345678-K                 |                                 | N                  | ombre               |                     |                |  |
|        |                                                                          |                             |                                    |                                 |                    |                     |                     |                |  |
|        | Superficie T                                                             | otal Terreno                |                                    | U                               | nidades por destir | 10                  |                     |                |  |
|        | (m                                                                       | 12)                         | Viviendas                          | Loc. Comerciales                | Oficinas           | Estacionamientos    | Otros (Especifique) |                |  |
|        |                                                                          |                             |                                    |                                 |                    |                     |                     |                |  |
|        | Grabar/Enviar Imprimir Volver                                            |                             |                                    |                                 |                    |                     |                     |                |  |

Figura 3.15 – Tipo de Permiso de obra menor

Si se selecciona el tipo de **permiso de edificación (obra menor, ampliación mayor a 100 m<sup>2</sup>, Alteración, Reparación o Reconstrucción)** no se bloquean datos, es decir están todos habilitados para el ingreso de información.

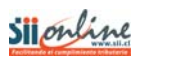

| Secció | n C: Datos de                                                            | e Permisos de               | e Obra Menor y/o Ed                | ificación                       |                   |                           |                     |                |  |
|--------|--------------------------------------------------------------------------|-----------------------------|------------------------------------|---------------------------------|-------------------|---------------------------|---------------------|----------------|--|
| N°     | Permiso o Resolución de<br>Modificación de Proyecto de<br>N° Edificación |                             | Tipo de Permiso                    |                                 |                   |                           |                     |                |  |
|        | N°                                                                       | Fecha                       | Permiso de Obra<br>Menor           | Permiso de                      | Obra Menor        | Permiso                   | Edificación         |                |  |
|        |                                                                          |                             |                                    | 🔿 Ampliación me                 | nor a 100 M2      | 🔿 Ampliación may          | vor a 100 M2        |                |  |
|        | 🗌 Modificació                                                            | in de Permiso               | ○ Ampliación de<br>Vivienda Social | ⊖Modificación (S<br>estructura) | in alterar        | 🔿 Obra Nueva              | 🔿 Alteración        |                |  |
|        | Proyecto que se modifica:<br>Resolución o Permiso                        |                             |                                    | ○ Art. 6.2.9 O.G.U.C            |                   | 📿 Reparación              | ○ Reconstrucción    |                |  |
|        | N°                                                                       | Fecha                       |                                    |                                 | Dirección         | de la propiedad           |                     |                |  |
|        |                                                                          |                             | ROL S.I.I.                         | Calle/avenida/camino            |                   | N°/Lote Dpto. Bod. Estac. |                     | Ø#             |  |
|        | Disposiciones<br>que se                                                  | s Especiales a<br>acoge     | -                                  |                                 |                   |                           |                     | <u>Aqregar</u> |  |
| 1      | DFL N°2                                                                  | Ley N°                      |                                    | Prop                            | ietario o Razón s | ocial                     |                     |                |  |
|        |                                                                          | 19.537                      | Rut ej: 12345678-K                 |                                 | N                 | ombre                     |                     |                |  |
|        |                                                                          | Copropiedad<br>Inmobiliaria |                                    |                                 |                   |                           |                     |                |  |
|        | Superficie To                                                            | otal Edificada              | Empresa Construc                   | tora (En caso de n              | o estar informad  | a indicar el nombre       | del Constructor) 👘  |                |  |
|        | (n                                                                       | 1²)                         | Rut ej: 12345678-K                 |                                 | N                 | ombre                     |                     |                |  |
|        |                                                                          |                             |                                    |                                 |                   |                           |                     |                |  |
|        | Superficie Total Terreno                                                 |                             |                                    | Unidades por destino            |                   |                           |                     |                |  |
|        | (m                                                                       | 1²)                         | Viviendas                          | Loc. Comerciales                | Oficinas          | Estacionamientos          | Otros (Especifique) |                |  |
|        |                                                                          |                             |                                    |                                 |                   |                           |                     |                |  |
|        | Grabar/Enviar Imprimir Volver                                            |                             |                                    |                                 |                   |                           |                     |                |  |
| L      |                                                                          |                             |                                    |                                 |                   | -                         |                     |                |  |

Figura 3.16 – Tipo de Permiso de edificación

En caso de que el documento modifique un proyecto de edificación emitido con anterioridad, podrá indicarlo marcando la casilla de verificación Modificación de Permiso. Se habilitará la sección **Proyecto que se modifica: Resolución o Permiso** donde podrá ingresar el número y la fecha del documento original. La fecha del documento original admite valores desde el 01-01-1976.

El Rol SII se debe ingresar respetando el formato indicado. Al ingresar el número de Rol SII y hacer clic con el mouse, el sistema valida la existencia de este número en las bases de datos del SII, si existe despliega en el casillero de la calle/avenida/camino la dirección registrada en el SII. En caso de no existir se envía un mensaje advirtiendo la situación.

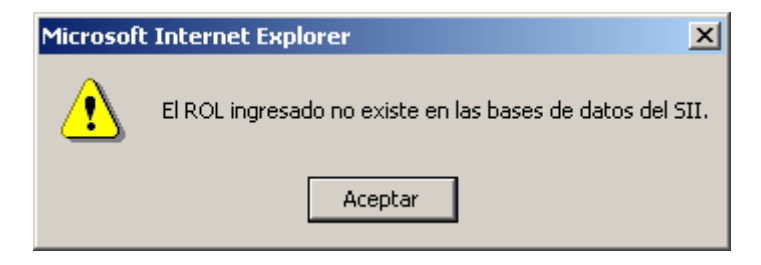

Figura 3.17 – Mensaje de no existencia de Rol en la base de datos del SII

En caso de existir más de un Rol, informar el correspondiente a la dirección de la propiedad.

Si el Rol no está informado en el permiso, dejar los casilleros en blanco y completar la información de la dirección de la propiedad.

La dirección de la propiedad se despliega si es que el Rol SII existe en la base de datos del SII. Si la dirección desplegada no coincide con la registrada en el permiso se debe actualizar la información con la disponible en el permiso.

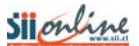

Si el número de Rol SII no existe entonces se debe ingresar la información de la calle (avenida o camino) y el N° (de casa o lote, departamento, bodega o estacionamiento).

| Dirección de la propiedad |                          |                                 |                                      |  |  |  |
|---------------------------|--------------------------|---------------------------------|--------------------------------------|--|--|--|
| N°/Lote N°                | Dpto.                    | Bod.                            | Estac.                               |  |  |  |
|                           |                          |                                 |                                      |  |  |  |
|                           | a propieda<br>N°/Lote N° | a propiedad<br>N°/Lote N° Dpto. | a propiedad<br>N°/Lote N° Dpto. Bod. |  |  |  |

Figura 3.18 – Dirección de la propiedad

Si el permiso que se esta ingresando indica que esta acogido al DFL N° 2 entonces se debe marcar el  $\Box$  correspondiente haciendo clic con el mouse.

Si el permiso que se esta ingresando indica que esta acogido a la Ley N° 19.537 copropiedad inmobiliaria se debe marcar el  $\Box$  correspondiente haciendo clic con el mouse.

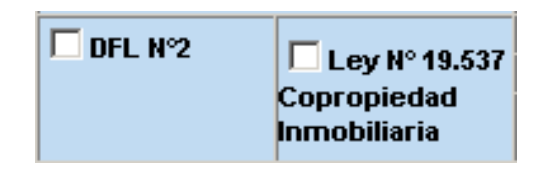

Figura 3.19 – DFL N° 2 y Ley N° 19.537 copropiedad inmobiliaria

El ingreso de la información del propietario es un dato obligatorio y se solicita ingresar el Rut y el nombre.

Una vez ingresado el Rut, el sistema verifica que sea un Rut válido si es así, se despliega el nombre registrado en las bases de datos del SII. Si el nombre que se despliega tiene errores o no coincide con el registrado en el permiso que se esta ingresando entonces se debe modificar el nombre.

| Propietario o Razón social |  |  |  |  |  |  |
|----------------------------|--|--|--|--|--|--|
| Rut ej: 12345678-K Nombre  |  |  |  |  |  |  |
|                            |  |  |  |  |  |  |

Figura 3.20 – Datos del propietario

Si el Rut no es válido el sistema envía un mensaje advirtiendo la situación.

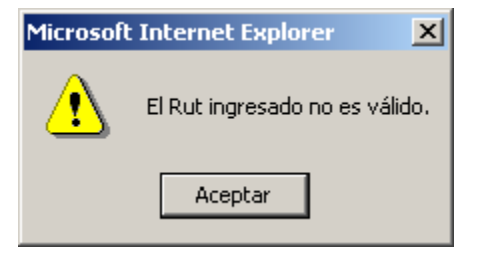

Figura 3.21 – Mensaje Rut no válido

Si el Rut es válido pero no existe en las bases del SII, se envía el siguiente mensaje:

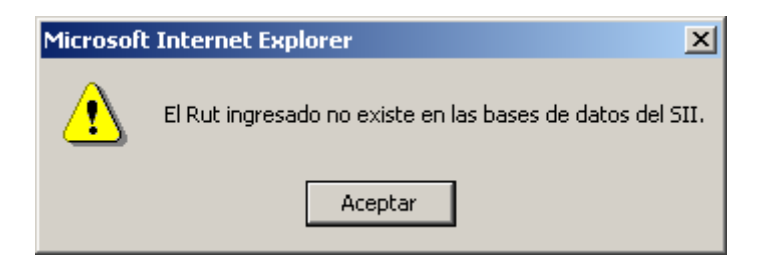

Figura 3.22 – Mensaje Rut no existente en el SII

Se solicita el Rut y el nombre de la empresa constructora. Estos datos podrán omitirse en caso que no se disponga de información.

Una vez ingresado el Rut el sistema verifica que sea un Rut válido, si es así se despliega el nombre registrado en las bases de datos del SII. Si el nombre que se despliega tiene errores o no coincide con el registrado en el permiso que se esta ingresando, entonces se debe modificar el nombre.

Si el permiso que se esta ingresando no tiene registrado el Rut o nombre de la empresa constructora o indica "POR DEFINIR" entonces ingrese la frase "POR DEFINIR" en el casillero del Rut.

| Empresa Constructora (En caso de no estar informada indicar el nombre del Constructor) |  |  |  |  |  |  |
|----------------------------------------------------------------------------------------|--|--|--|--|--|--|
| Rut ej: 12345678-K Nombre                                                              |  |  |  |  |  |  |
|                                                                                        |  |  |  |  |  |  |

Figura 3.23 – Datos de la empresa constructora

Si el Rut no es válido el sistema envía un mensaje advirtiendo la situación y propone dejar la frase "POR DEFINIR" en el casillero del Rut.

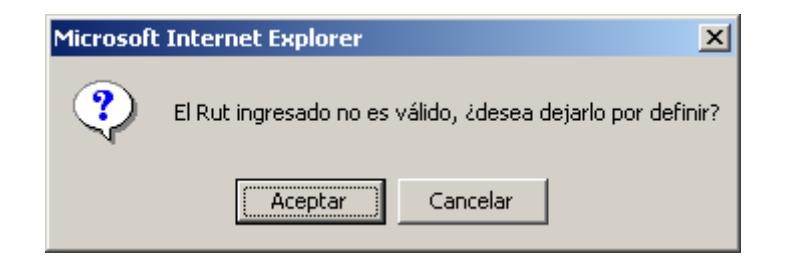

Figura 3.24 – Mensaje Rut no válido

Si el Rut es válido pero no existe en las bases del SII se envía el siguiente mensaje proponiendo dejar la frase "POR DEFINIR" en el casillero del Rut.

| Microsoft | : Internet Explorer 🛛 🔀                                                               |
|-----------|---------------------------------------------------------------------------------------|
| ?         | El Rut ingresado no existe en las bases de datos del SII, ¿desea dejarlo por definir? |
|           | (Aceptar ) Cancelar                                                                   |

Figura 3.25 – Mensaje Rut no existente en el SII

Si el permiso indica la superficie total edificada se debe ingresar. El formato es un dato numérico con siete enteros sin decimales.

| Superficie Total Edificada(m²) |  |
|--------------------------------|--|
|                                |  |

Figura 3.26 – Superficie total edificada

Si el formato ingresado no es el que corresponde entonces el sistema envía el siguiente mensaje:

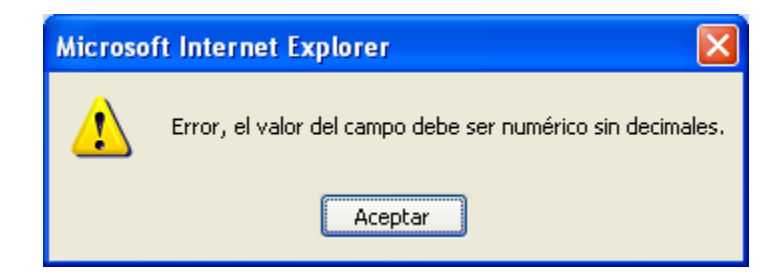

Figura 3.27 – Mensaje formato no válido

Si el número ingresado excede 10000 m<sup>2</sup> entonces el sistema envía el siguiente mensaje, sin embargo se permite su ingreso:

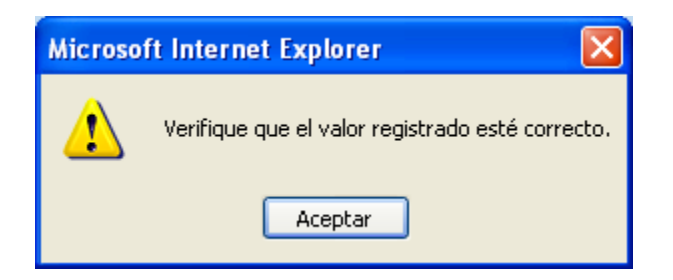

Figura 3.28 – Mensaje excede superficie edificada

Si el permiso indica la superficie total de terreno, se debe ingresar. La superficie total de terreno es un dato numérico con nueve enteros sin decimales.

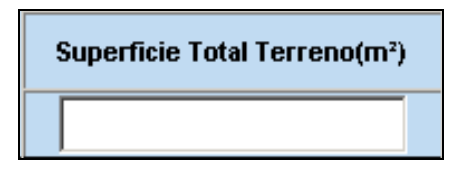

Figura 3.29 – Superficie total terreno

Si el formato ingresado no es el que corresponde entonces el sistema envía el siguiente mensaje:

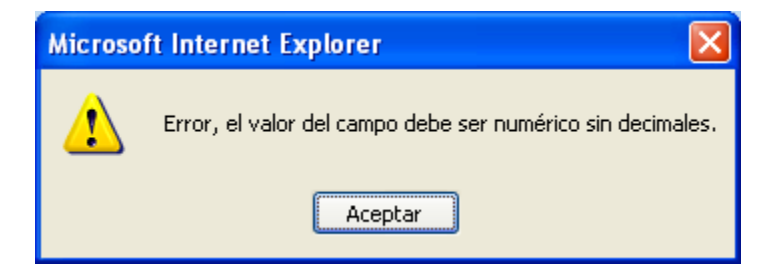

Figura 3.30 – Mensaje formato no válido

Si el número ingresado excede 100000 m<sup>2</sup> el sistema envía el siguiente mensaje, sin embargo se permite su ingreso:

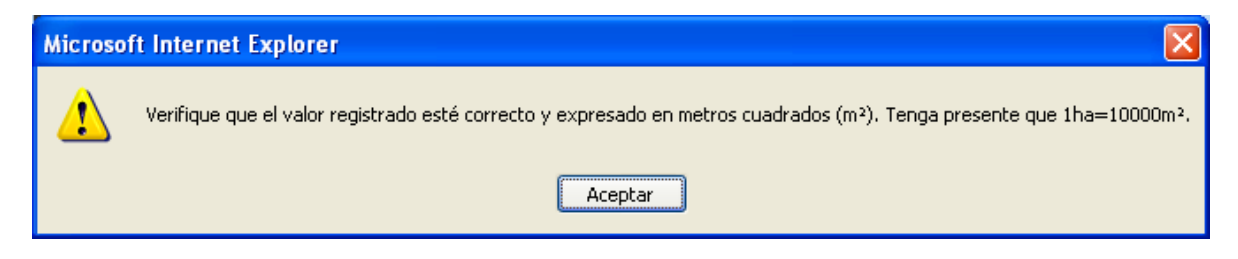

Figura 3.31 – Mensaje excede superficie terreno

Los datos que se deben agregar en unidades por destino, corresponden a la cantidad de viviendas, locales comerciales, oficinas y estacionamientos. En caso que exista otro destino este

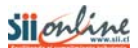

debe agregarse en el recuadro de **OTROS** y entre paréntesis indicar el número de unidades, como por ejemplo: Bodegas (5).

| Unidades por destino                                                    |  |  |  |  |  |  |  |  |  |  |
|-------------------------------------------------------------------------|--|--|--|--|--|--|--|--|--|--|
| Viviendas Loc. Comerciales Oficinas Estacionamientos Otros (Especifique |  |  |  |  |  |  |  |  |  |  |
|                                                                         |  |  |  |  |  |  |  |  |  |  |

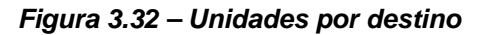

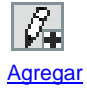

:Este botón permite agregar un nuevo registro a la declaración, es decir que se utiliza para agregar la información de otro permiso de obra menor y/o edificación. Este botón sólo aparece en el registro nuevo, es decir en donde se permite agregar nueva información.

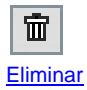

:Este botón permite eliminar registro a la declaración, es decir que se utiliza para eliminar información de un permiso de obra menor y/o edificación ingresado. Este botón sólo aparece en los registros que ya se han agregado.

Las funcionalidades que se pueden realizar en el ingreso de la información de los permisos de edificación son las que se muestran en la figura siguiente:

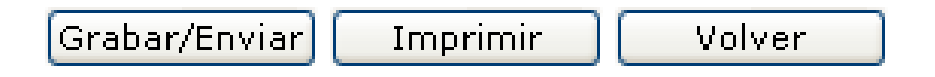

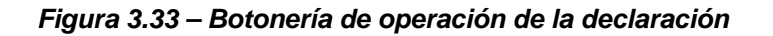

A continuación se detalla el funcionamiento de cada uno de estos botones:

Grabar/Enviar Permite enviar la declaración al SII. También puede ser usado evitar pérdidas de información. Es posible modificar la declaración (agregar o corregir registros) hasta la fecha de cierre del período declaratorio. Puede realizar esta acción cuantas veces lo requiera. Cada vez que es presionado se genera un comprobante del envío de la declaración. El botón Enviar realiza una serie de validaciones las cuales deben corregirse antes del envío de la información al SII.

```
Imprimir Permite imprimir una declaración.
```

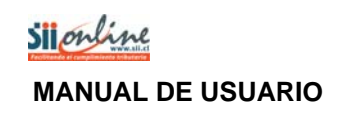

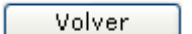

Permite salir de la declaración para volver al menú de declaraciones.

#### Validaciones y Mensajería

La aplicación es capaz de identificar errores de ingreso y despliega los mensajes y/o advertencias correspondientes.

#### a).- Cuando presiona el botón Enviar.

Cuando se ha terminado de ingresar los Permisos otorgados para el período o cuando se ha ingresado la cantidad máxima de Permisos permitidos para una declaración, los cuales corresponden a 50 registros, entonces se debe enviar la declaración. En este caso el sistema enviará el siguiente mensaje:

| verdad. |
|---------|
|         |
|         |
|         |

Figura 3.34 – Enviar declaración

#### b).- Cuando presiona el botón Volver.

Antes de presionar el botón "Volver", asegúrese de grabar la información ingresada (para ello presione el botón "Grabar/Enviar"), para evitar pérdidas de información. Al presionar el botón "Volver" el sistema enviará el siguiente mensaje:

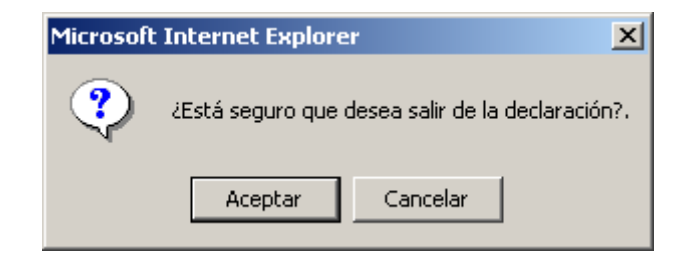

Figura 3.36 – Botón Volver

## c).- Cuando presiona el botón Ingresar y se han excedido la cantidad de Permisos ingresados.

Cuando se desea ingresar un Permiso adicional y ya se tienen ingresados 50 registros, que es el máximo permitido, el sistema enviará el siguiente mensaje:

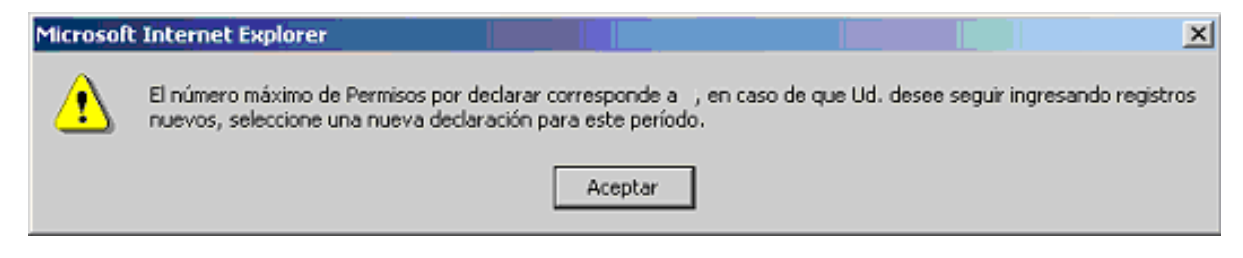

Figura 3.37 – Excede la cantidad de Permisos permitidos

### 3.3. Comprobante y/o Certificado de la Declaración

Este comprobante se emite una vez que se ha recibido en forma exitosa por parte del SII, la declaración de permiso de obra menor y/o edificación.

El botón "Imprimir Certificado" permite desplegar el Certificado en formato PDF. De esta forma podrá guardar una copia del certificado si así lo requiere.

Al presionar el botón Volver la aplicación lleva al menú de Declaración Municipal.

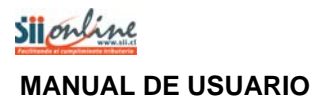

|                                                                                                    | F2911                                                                                               |
|----------------------------------------------------------------------------------------------------|----------------------------------------------------------------------------------------------------|
| Stillendo el cumplimiento tributario                                                                                                    | Folio Nº                                                                                            |
| CERTIFICADO DE DECLARACIÓN E<br>MENOR Y/O EDIFI                                                                                                    | DE PERMISOS DE OBRA<br>CACIÓN                                                                       |
| El Servicio de Impuestos Internos certifica que la Declara<br>Edificación, para el período , enviada po<br>, funcionario(a) de la I. Municipalidad de<br>con fecha <b>hrs</b> . | ción de <b>Permisos de Obra Menor y/o</b><br>or , <b>RUT</b><br>, ha sido recibida en forma exitosa |
| Permiso Obra Menor Ampliación Social :                                                                                                    |                                                                                                    |
| Permiso Obra Menor :                                                                                                    |                                                                                                    |
| Permiso de Edificación :                                                                                                    |                                                                                                    |
| Modificación de Permiso :                                                                                                    |                                                                                                    |
| FECHA:                                                                                                    | Silouline<br>Silouline                                                                              |
| Se recomienda imprimir el certificado adjunto como comproba<br>En caso de no optar por la impresión, anote el número de folio j                                                 | nte de que el SII ha recibido su declaración.<br>presente en el certificado.                        |
| Imprimir Certificado Vol                                                                                                    | ver                                                                                                 |

Figura 3.38 – Comprobante y/o Certificado de la declaración

## 4. Declaración de Permisos de Obra Menor y/o Edificación sin Movimiento

En esta sección se puede declarar un período para el cual no se ha registrado información, es decir no se han otorgado permisos por parte de la municipalidad.

### 4.1 Selección del Período a Declarar

Se debe ingresar a esta opción **SOLO** si para el período **NO SE HAN OTORGADO** permisos de obra menor y/o edificación por el municipio.

Al seleccionar el link <u>Declaración de Permisos de Obra Menor y/o Edificación sin Movimiento</u> en la pantalla de la figura 2.7, la aplicación desplegará la pantalla de selección del período a declarar que se muestra en la siguiente figura:

| Sile                                                               | nline                                                                                                    |           |               |                  |                                   |                               |               | Rut: 690  | Ayuda Formul  | arios Co<br>Identificar | ntáctenos Buscar<br>Nuevo : Cerrar |
|--------------------------------------------------------------------|----------------------------------------------------------------------------------------------------|-----------|---------------|------------------|-----------------------------------|-------------------------------|---------------|-----------|---------------|-------------------------|------------------------------------|
| Feclificando el C                                                  | Registro de                                                                                                    | Impuestos | Factura       |                  | Tributación                       | Boleta de 1                   | Situación     | Libros    | Declaraciones | Contribuy<br>Bienes     | rente Sesión<br>Infracciones v     |
| Mi 511                                                             | Contribuyentes                                                                                                    | Mensuales | Electrónica   | Renta            | Simplificada                      | Honorarios                    | Tributaria    | Contables | Juradas       | Raíces                  | Condonaciones                      |
| DECLA<br>Mediante<br>movimien<br>Espere la<br>momento<br>Para cont | DECLARACION DE PERMISOS DE OBRA MENOR Y/O EDIFICACION SIN MOVIMIENTO<br>Mediante esta opción Ud. podrá seleccionar el período que desea declarar. Luego podrá presentar la declaración de Permisos de Obra Menor y/o Edificación sin<br>movimientos en el período seleccionado.<br>Espere la respuesta del SII, la cual será un Certificado de recepción de la declaración, en el cual se le asignará fecha y N° de folio a la declaración. Es ese<br>momento se considerará su declaración presentada y recibida.<br>Para continuar, ingrese el período a declarar: |           |               |                  |                                   |                               |               |           |               |                         |                                    |
| Período                                                            | ) a declarar:                                                                                                    |           | 2009          | ) -              |                                   | ENERO                         | •             |           | Ad            | ceptar                  | Volver                             |
|                                                                    |                                                                                                    |           |               |                  |                                   |                               |               |           |               |                         |                                    |
|                                                                    |                                                                                                    | Térm      | inos Generale | s de Uso<br>Todo | del Sitio Web (<br>s los derechos | del Servicio de<br>reservados | e Impuestos ( | Internos  |               |                         | RSS                                |

Figura 4.1 - Selección de Período a Declarar

Para ingresar el período seleccione el año y el mes al cual corresponde la declaración que desea ingresar y luego presione el botón "Aceptar". Al presionar este botón la aplicación despliega el comprobante de declaración sin movimiento, ver figura 4.4.

Si usted desea salir o regresar el menú de Declaración Municipal presione el botón "Volver".

#### Validaciones y Mensajería

La aplicación es capaz de identificar errores de ingreso y despliega los mensajes y/o advertencias correspondientes.

#### a).- Al enviar una Declaración sin Movimiento al SII.

Cuando se desea declarar que para un período seleccionado no se han otorgado Permisos de Obra Menor y/o Edificación en la Municipalidad, el sistema entrega la siguiente confirmación:

| Microsoft | Internet Explorer                                                                                                    |
|-----------|----------------------------------------------------------------------------------------------------|
| ?         | Sr. contribuyente:<br>Mediante esta opción Ud. informa que no se han otorgado Permisos de Obra Menor y/o Edificación durante el período<br>seleccionado.<br>Si usted esta seguro de declarar sin movimiento para el período seleccionado, presione el botón Aceptar, en caso<br>contrario presione Cancelar.<br>Declaro bajo juramento que no se han otorgado Permisos de Obra Menor y/o Edificación para el período seleccionado<br>y que esto es la expresión fiel de la verdad.<br>Aceptar Cancelar |
|           |                                                                                                    |

Figura 4.2 – Declaración sin Movimiento

#### b).- Cuando existen declaraciones ingresadas por otro funcionario municipal.

Cuando ya existe una declaración ingresada por otro funcionario municipal distinto al que esta intentando enviar una declaración sin movimiento, el sistema entregará el siguiente mensaje:

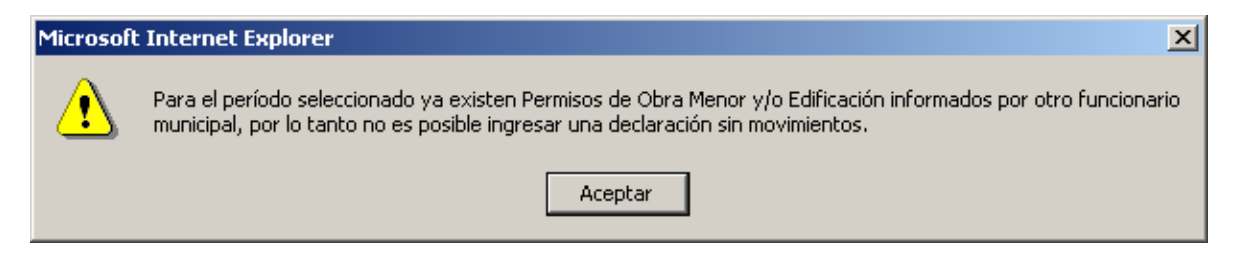

Figura 4.3 – Declaración previa ingresada por otro funcionario

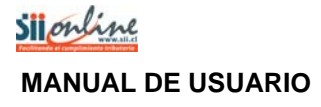

#### c).- Cuando existen declaraciones ingresadas.

Cuando ya existe una declaración ingresada, al intentar enviar una declaración sin movimiento, el sistema mostrará la siguiente advertencia de confirmación:

| Microsoft | Internet Explorer                                                                                                    |
|-----------|----------------------------------------------------------------------------------------------------|
| ?         | Sr. contribuyente:                                                                                                    |
| 4         | Ya existen Permisos de Obra Menor y/o Edificación informados para el período que se encuentra declarando.                                                                                                    |
|           | Si usted desea reemplazar esta información, por otra que indique que no se han otorgado Permisos de Obra Menor<br>y/o Edificación para el período, presione el botón Aceptar, en cuyo caso se borrara toda la información ingresada<br>previamente. |
|           | En caso contrario presionar Cancelar.                                                                                                    |
|           |                                                                                                    |
|           | Aceptar Cancelar                                                                                                    |

Figura 4.4 – Declaración previa grabada

#### d).- Cuando existen declaraciones enviadas.

Cuando ya existe una declaración enviada, no se permite el ingreso de una declaración sin movimiento. En tal caso el sistema mostrará la siguiente advertencia de confirmación:

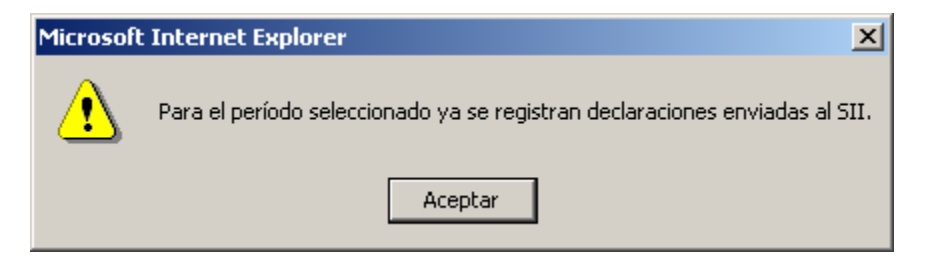

Figura 4.5 – Declaración previa enviada

### 4.2 Comprobante y/o Certificado de la Declaración sin Movimiento

Este comprobante de la declaración se emite una vez que se ha recibido en forma exitosa por parte del SII, la declaración de permiso de obra menor y/o edificación sin movimiento.

El botón "Imprimir Certificado" permite desplegar el Certificado en formato PDF. De esta forma podrá guardar una copia del certificado si así lo requiere.

Al presionar el botón Volver la aplicación lleva al menú de Declaración Municipal.

| Sil outing                                                                                                    | F2911                                                                                                    |
|----------------------------------------------------------------------------------------------------|----------------------------------------------------------------------------------------------------|
| Facilitarido el cumplimiento tributario                                                                                                    | F0110 N*                                                                                                 |
| CERTIFICADO DE DECLARACION D<br>MENOR Y/O EDIFICACIÓN SI                                                                                                    | E PERMISOS DE OBRA<br>IN MOVIMIENTO                                                                      |
| El Servicio de Impuestos Internos certifica que la Declarac<br>Edificación sin movimiento, para el período<br>, RUT , funcionario(a) de la I<br>recibida en forma exitosa con fecha hi | ión de <b>Permisos de Obra Menor y/o</b><br>, enviada por<br>. Municipalidad de , ha sido<br><b>'s</b> . |
| FECHA:                                                                                                    | Sil online                                                                                               |
| Se recomienda imprimir el certificado adjunto como comproban<br>En caso de no optar por la impresión, anote el número de folio p                                                       | te de que el SII ha recibido su declaración.<br>resente en el certificado.                               |
| Imprimir Certificado Volvo                                                                                                    | er                                                                                                    |

Figura 4.6 - Comprobante y/o certificado de Declaración sin Movimiento

## 5 Consulta de Declaraciones

En esta sección se pueden consultar la(s) declaración(es) enviada(s) e ingresadas(s)para un período mensual o anual seleccionado.

### 5.1 Selección del Período a Consultar

Esta opción permite consultar una declaración con o sin movimiento enviada al SII, para un período o año previamente seleccionado.

Al seleccionar el link <u>Consulta de Declaraciones</u> en la pantalla de la figura 2.7, la aplicación desplegará la pantalla de selección del período a consultar que se muestra en la siguiente figura:

| Sile             | mline                                                          |                        |                        |                   |                                    |                               |                         | Rut: 690            | Ayuda Formu              | arios Co<br>Identificar       | ntáctenos Buscar<br>Nuevo Cerrar                  |
|------------------|----------------------------------------------------------------|------------------------|------------------------|-------------------|------------------------------------|-------------------------------|-------------------------|---------------------|--------------------------|-------------------------------|---------------------------------------------------|
| Mi SII           | Registro de<br>Contribuyentes                                  | Impuestos<br>Mensuales | Factura<br>Electrónica | Renta             | Tributación<br>Simplificada        | Boleta de<br>Honorarios       | Situación<br>Tributaria | Libros<br>Contables | Declaraciones<br>Juradas | Contribuy<br>Bienes<br>Raíces | yente : Sesión<br>Infracciones y<br>Condonaciones |
| CONS<br>Esta opc | CONSULTA DECLARACION DE PERMISOS DE OBRA MENOR Y/O EDIFICACION |                        |                        |                   |                                    |                               |                         |                     |                          |                               |                                                   |
| presenta         | do y obtener una c                                             | opia del certi         | ficado de las (        | declaraci         | ones presentad                     | as.                           |                         |                     |                          |                               |                                                   |
| Para acci        | eder es necesario                                              | ingresar el añ         | o y mes(es) c          | de la(s) c        | leclaración(es)                    | a consultar:                  |                         |                     |                          |                               |                                                   |
| Períod           | o a consultar:                                                 |                        | 2009                   | 9 🗸               |                                    | Todos los r                   | meses 💌                 |                     | Co                       | nsultar                       | Volver                                            |
|                  |                                                                |                        |                        |                   |                                    |                               |                         |                     |                          |                               |                                                   |
|                  |                                                                | Térm                   | inos Generale          | es de Uso<br>Todo | o del Sitio Web<br>os los derechos | del Servicio de<br>reservados | e Impuestos             | Internos            |                          |                               | <b>N RSS</b>                                      |

Figura 5.1 - Selección de Período a Consultar

Para ingresar el período seleccione el año y el mes al cual corresponde la declaración que desea consultar y luego presione el botón "Aceptar". Al presionar este botón la aplicación despliega la consulta de estado de declaración de permiso de obra menor y/o edificación, ver figura 5.3.

Si usted desea salir o regresar al menú de Declaración Municipal presione el botón "Volver".

La aplicación es capaz de identificar errores de ingreso, y despliega los mensajes y/o advertencias correspondientes.

#### Período sin declaraciones.

Cuando escoja un período para el cual no existan declaraciones, el sistema entregará el siguiente mensaje:

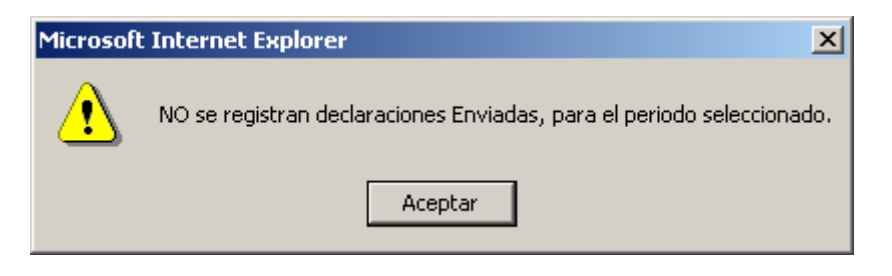

Figura 5.2 – Declaración no Enviada

# 5.2 Consulta de Declaraciones de Permiso de Obra Menor y/o Edificación

En esta opción se despliega la información de todas las declaraciones de permisos de obra menor y/o edificación enviadas, ingresadas y sin movimientos.

| resione el núm<br>eclaración prese | ero de folio p<br>intada. | ara consultar el detalle de la declaración | enviada, o bien, seleccione Cop | pia Certificado para obtener una copia de | l Certificado de        |   |
|------------------------------------|---------------------------|--------------------------------------------|---------------------------------|-------------------------------------------|-------------------------|---|
| 1unicipalidad:                     | SANT                      | TAGO                                       |                                 | Fecha y Hora:                             |                         |   |
|                                    | Declara                   | ción de Permisos de Obra Menor y/o E       | dificación                      | Estado                                    | Copia                   |   |
| N° Folio                           | Adjunto                   | Período                                    | Fecha Envío                     | Littato                                   | Certificad              |   |
| 234-1                              |                           |                                            | 2009 ENERO                      | 10-12-2009                                | ENVIADA CON MOVIMIENTOS | Q |
| 234-2                              | -                         | 2009 ENERO                                 | 16-09-2009                      | ENVIADA CON MOVIMIENTOS                   | Q                       |   |
| 235-1                              | -                         | 2009 FEBRERO                               | 16-09-2009                      | ENVIADA CON MOVIMIENTOS                   | Q                       |   |
| 633-1                              | -                         | 2009 MARZO                                 | 25-09-2009                      | SIN MOVIMIENTOS                           | Q                       |   |
| 1610-1                             | -                         | 2009 ABRIL                                 | 11-12-2009                      | ENVIADA CON MOVIMIENTOS                   |                         |   |
| 868-1                              |                           | 2009 SEPTIEMBRE                            | 16-09-2009                      | INGRESADA                                 |                         |   |
| 868-2                              | -                         | 2009 SEPTIEMBRE                            | 15-09-2009                      | SIN MOVIMIENTOS                           | a                       |   |
| 880-1                              |                           | 2009 OCTUBRE                               | 23-10-2009                      | INGRESADA                                 |                         |   |
| 880-2                              | -                         | 2009 OCTUBRE                               | 06-10-2009                      | INGRESADA                                 |                         |   |
| 1486-1                             |                           | 2009 DICIEMBRE                             | 23-11-2009                      | INGRESADA                                 |                         |   |
| 1486-2                             | -                         | 2009 DICIEMBRE                             | 14-12-2009                      | INGRESADA                                 |                         |   |
|                                    |                           | 2009 DICIEMBRE                             | 14-12-2009                      | INGRESADA                                 |                         |   |

Figura 5.3 – Consulta de declaraciones enviadas al SII

En esta página se despliega la información del número de folio de la declaración, además se indica el período al que corresponde. También, se entrega información de la fecha de envío y el estado en que se encuentra.

Si se presiona el número de folio se puede visualizar el formulario de la declaración correspondiente.

Si se presiona el icono (Q) de la columna "Copia Certificado" se obtiene una copia del comprobante y/o certificado de declaración.

Al presionar el botón "Volver" se regresa al menú de Declaración Municipal.